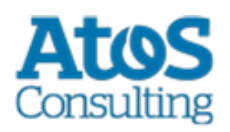

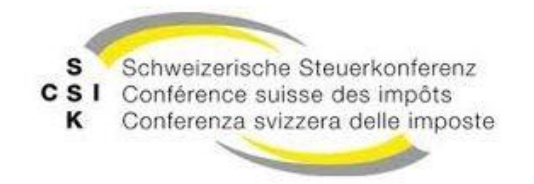

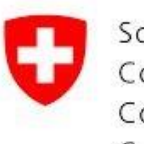

Schweizerische Eidgenossenschaft Confédération suisse Confederazione Svizzera Confederaziun svizra

# Instructions pour la mise à jour du sM-Client de R5.x à R6.0

Version: Date de publication Feb 22, 2018

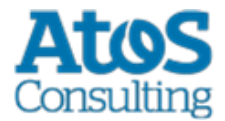

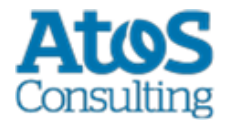

# SOMMAIRE

| 1   | APERÇU GÉNÉRAL                                    | 4  |
|-----|---------------------------------------------------|----|
| 2   | PRÉCONDITIONS À L'INSTALLATION DU SM-CLIENT 6.0.0 | 5  |
| 3   | MISE À JOUR                                       | 6  |
| 4   | MISE À JOUR DE LA BASE DE DONNÉES                 | 8  |
| 4.1 | TABLE PROCESSMAPPING                              | 8  |
| 4.2 | STATUT DES MESSAGES                               | 9  |
| 4.3 | TABLES JBPM                                       | 9  |
| 5   | MISE À JOUR DE LA CONFIGURATION                   |    |
| 5.1 | GLOBAL-CONFIG.PROPERTIES                          | 10 |
| 5.2 | CONFIG.PROPERTIES                                 | 10 |

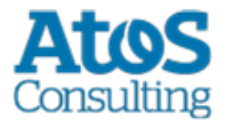

# **1** Aperçu général

Avant de faire la mise à jour, il faut minimiser le nombre de processus en cours, voir pour cela le document <u>Upgrade und Migration</u>

La mise à jour du sM-Client exige différentes étapes d'installation. Les systèmes d'exploitation Windows, Linux ou Unix sont pris en charge.

Il faut mettre à jour les composants suivants:

- Fichier WAR du sM-Client
- Base de données du sM-Client pour actualiser la table ProcessMapping et les statuts de message
- Repository

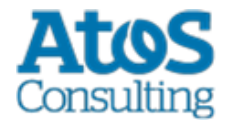

# 2 Préconditions à l'installation du sM-Client 6.0.0

Il faut vérifier que les composants suivants sont installés :

- Java 8 en version 64 bits (jdk8 64 bits)
- La base de données doit également être une version 64 bits

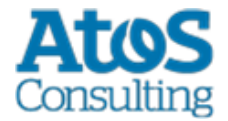

# **3 Mise à jour**

Avant de faire la mise à jour, il faut minimiser le nombre de processus en cours, voir pour cela le document <u>Upgrade und Migration</u>

- 1. Vérifier les préconditions. Voir <u>ci-dessus</u>.
- 2. Arrêter le serveur JBoss ou Tomcat

#### Tomcat

Dans le cas de Tomcat, il faut pour la version R6.0 employer un nouveau serveur d'applications. Vous pouvez utiliser soit TomEE+ soit JBoss EAP 7. Voir pour cela le <u>Manuel d'installation sM-Client</u> pour l'installation du serveur choisi.

3. Installer le nouveau serveur d'applications

Le sM-Client 6.0.0 nécessite Java 8 en version 64 bits. Il faut donc vérifier qu'une version compatible est installée.

#### Migration de JBoss EAP6 à EAP7

Pour JBoss EAP 7, veuillez tenir compte du <u>Migration Guide</u> (https://access.redhat.com/documentation/enus/red\_hat\_jboss\_enterprise\_application\_platform/7.0/htmlsingle/migration\_guide/) de Red Hat, au cas où vous ayez entrepris des configurations particulières. Sinon vous pouvez installer le nouveau serveur comme indiqué dans le <u>Manuel d'installation</u>.

- 4. Base de données du sM-Client, voir Mise à jour de la base de données
- 5. Mise à jour de la configuration (Optionnel, car certains paramètres ne sont plus utilisés) voir <u>Mise à jour de la configuration</u>
- 6. Installer le fichiet WAR
  - a. Télécharger la nouvelle version. (smclient-6.0.0.war pour JBoss EAP et MySQL)

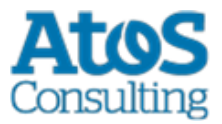

- b. Copier le fichier WAR dans le dossier JBOSS\_HOME/standalone/deployments ou TOMEE\_HOME/webapps et renommer le fichier en smclient.war pour TomEE+
- 7. Installer le nouveau repository
  - a. Télécharger le nouveau repository
  - b. Effacer le contenu du répertoire SMCLIENT\_BASE\interface\repository
  - c. Extraire le fichier ZIP dans le dossier SMCLIENT\_BASE\interface\repository
  - d. Effacer le contenu du dossier <code>SMCLIENT\_BASE\interface\repository\plugins</code>
  - e. Vérifier les droits du sM-Client pour la lecture et l'écriture sur les 4 dossiers.

#### 8. Démarrer JBoss ou TomEE+

#### Processus en cours

Avant de <u>retraiter</u> les <u>messages en cours</u> de la version 5.x avec la version 6.0, veuillez d'abord vérifier que tout fonctionne correctement. Voir pour cela le chapitre <u>Vérification de l'Installation</u> du manuel d'installation.

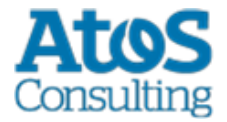

# 4 MISE À JOUR DE LA BASE DE DONNÉES

#### Vérification de la version de la base de données

Le sM-Client 6.0.0 nécessite une version 64 bits de la base de données. Il faut donc vérifier que votre base de données actuelles remplie cette condition

### 4.1 Table ProcessMapping

Nouveau champ bpmnProcessId et changement de la clé primaire

Comme alternative aux reqêtes suivantes, le script <u>update smc5.0.10 6.0.sql</u> peut être utilisé. Celui-ci est valable pour toute les base de données et effectue les modifications nécessaires à la table <u>ProcessMapping</u>. Il est nécessaire d'avoir auparavant effectué une backup de la table <u>ProcessMapping</u> ou être sûr de n'avoir aucun processus en cours. Ce script **efface** la table <u>ProcessMapping</u>, si la ligne correspondante est décommentée.

Veuillez aussi tenir compte des instructions présentes dans le script lui-même (en tant que commentaire)

MySQL

ALTER TABLE ProcessMapping ADD COLUMN bpmnProcessId varchar(255) NOT NULL default 'jbpm', DROP PRIMARY KEY, ADD PRIMARY KEY (sedexId, processId, messageId, bpmnProcessId, processName);

#### Table 1 Alter Table ProcessMapping (MySql)

#### Oracle

Le script pour Oracle doit être exécuté manuellement, car le primaryKeyName doit être adapté au résultat de la requête

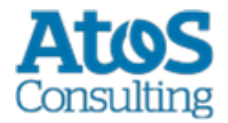

```
ALTER TABLE ProcessMapping ADD (bpmnProcessId varchar2(255) default 'jbpm');
```

-- Get and remember primary key name for next query; SELECT constraint\_name FROM user\_constraints WHERE table\_name = 'PROCESSMAPPING' AND constraint\_type = 'P';

ALTER TABLE ProcessMapping DROP CONSTRAINT primaryKeyName drop index; ALTER TABLE ProcessMapping ADD CONSTRAINT primaryKeyName PRIMARY KEY (sedexId, processId, messageId, bpmnProcessId, processName);

#### Table 2 Alter Table ProcessMapping (ORACLE)

#### SQL Server

```
ALTER TABLE ProcessMapping ADD bpmnProcessId varchar(255) not null default 'jbpm';
-- Get and remember primary key name for next query;
DECLARE @pkName NVARCHAR(512)
set @pkName = (SELECT name FROM sys.key_constraints WHERE [type] = 'PK'
AND [parent_object_id] = Object_id('dbo.ProcessMapping'))
EXEC ('ALTER TABLE dbo.ProcessMapping DROP constraint ' + @pkName)
EXEC ('ALTER TABLE ProcessMapping ADD CONSTRAINT '+ @pkName + ' PRIMARY KEY
(sedexId, processId, messageId, bpmnProcessId, processName);');
```

Table 3 Alter Table ProcessMapping (SQL Server)

### 4.2 Statut des messages

Les statuts des messages ont été modifiés dans la R6.0, ce script change également les statut dans les tables smAudit et Message. Le script <u>update smc5.0.10 6.0.sql</u> est valable pour toutes les bases de données.

## 4.3 Tables JBPM

Après l'installation du sM-Client Version 6.0 et la réussite des tests, les tables JBPM peuvent être effacées. (=Toutes les tables dont le nom commencent par JBPM\_). Des examples de script sont disponibles :

- jbpm.jpdl.mssql.drop.sql
- jbpm.jpdl.mysql.drop.sql
- jbpm.jpdl.oracle.drop.sql

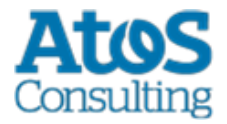

# **5** MISE À JOUR DE LA CONFIGURATION

### 5.1 global-config.properties

Les propriétés suivantes ne sont plus utilisées et peuvent être supprimées du fichier :

- jms.rmi.url
- jms.queue.name.result
- jms.queue.name.standard
- jms.sub.step.timeout.in.minute
- jms.queue.name.priority
- jms.context.url

Example d'un global-config.properties mis à jour (Tout est en commentaire pour montrer les valeurs par défaut):

```
## Amount of Time (in milisecond) to delay the sending of a JMS Message, which allows
the data to be written in the Database (Default 1000)
## can be increased if you receive a lot of grouped messages or big messages
#jms.delay.delivery.millis=1000
## Minimal size that a directory must have for the sM-Client to run (in KiloBytes)
## default is 1GB (1048576KB)
#directory.min.size=1048576
## Maximum amout of time (in HOURS) to let a groovy script running before considering it
as failed. (Default is 3 hours)
#script.runtime.timeout=3
```

## 5.2 config.properties

Les propriétés suivantes ne sont plus utilisées et peuvent être supprimées du fichier :

- update.message.types
- autoupdate
- time.of.day.for.update

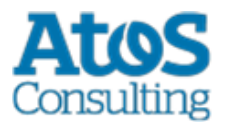

# **ATOS Consulting S.A.**

#### ch.atosconsulting.com

#### Nyon

27 Ch de Précossy CH-1260 Nyon Tel: +41 (0)22 306 4646

#### Zurich

Freilagerstrasse 28 CH-8047 Zürich Tel: +41 (0)58 702 2222

#### Basel

Aeschenvorstadt 71 CH-4051 Basel Tel +41 (0) 61 271 9140

#### **Budapest**

Infopark A Neumann Janos u 1. H-1117 Budapest Tel +36 (0) 1 920 2500